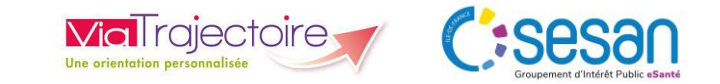

## **Guide utilisateur ViaTrajectoire Handicap**

# Habilitation « Accompagnant PH – Gestion des Dossiers Unique d'Admission (DUA) »

Novembre 2024

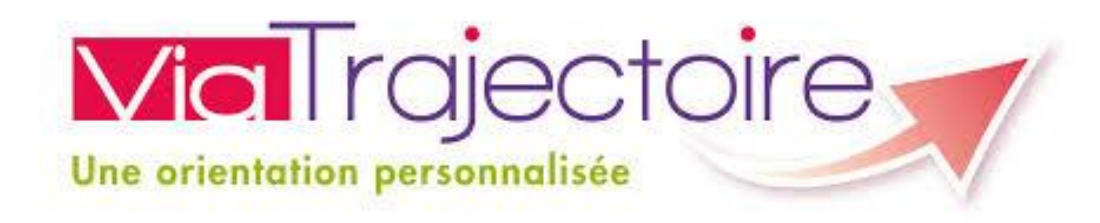

### Sommaire

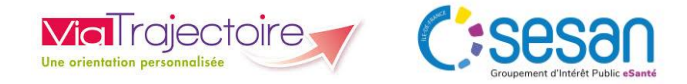

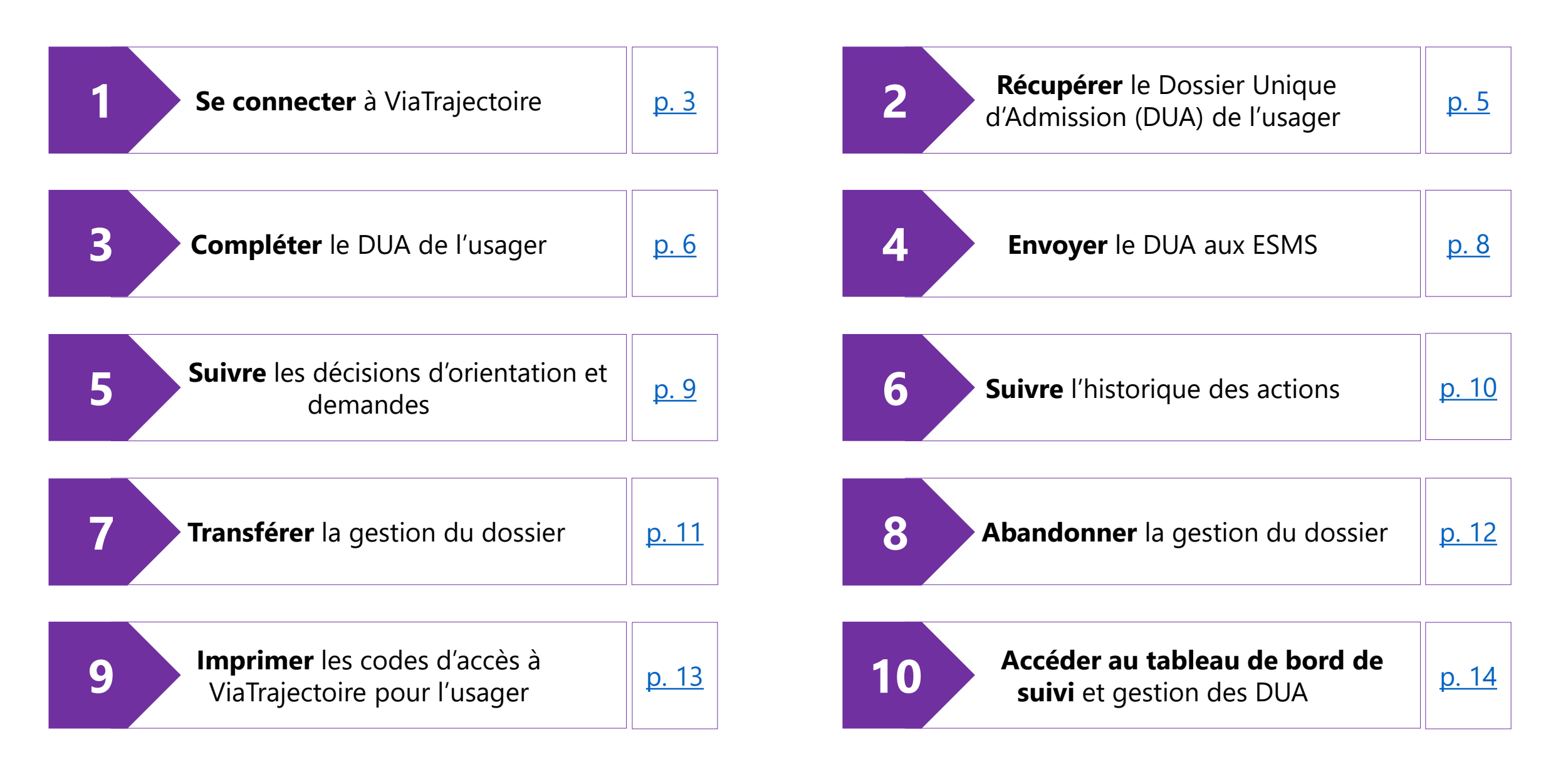

#### 1. Se connecter à ViaTrajectoire

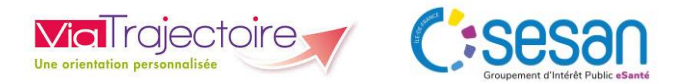

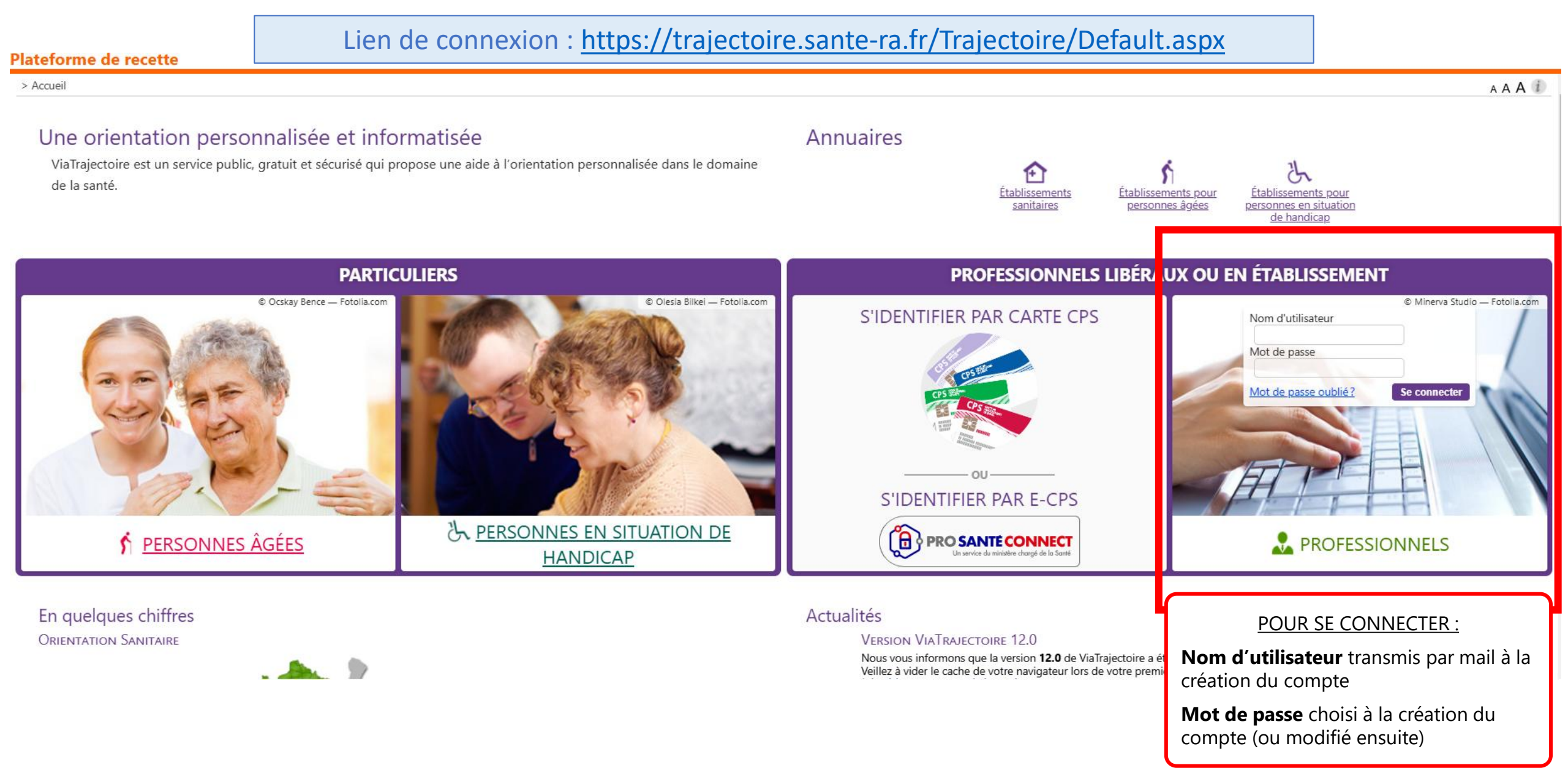

#### 1. Se connecter à ViaTrajectoire

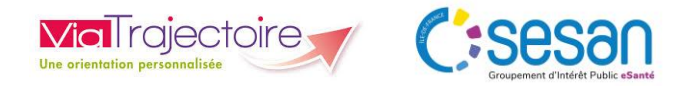

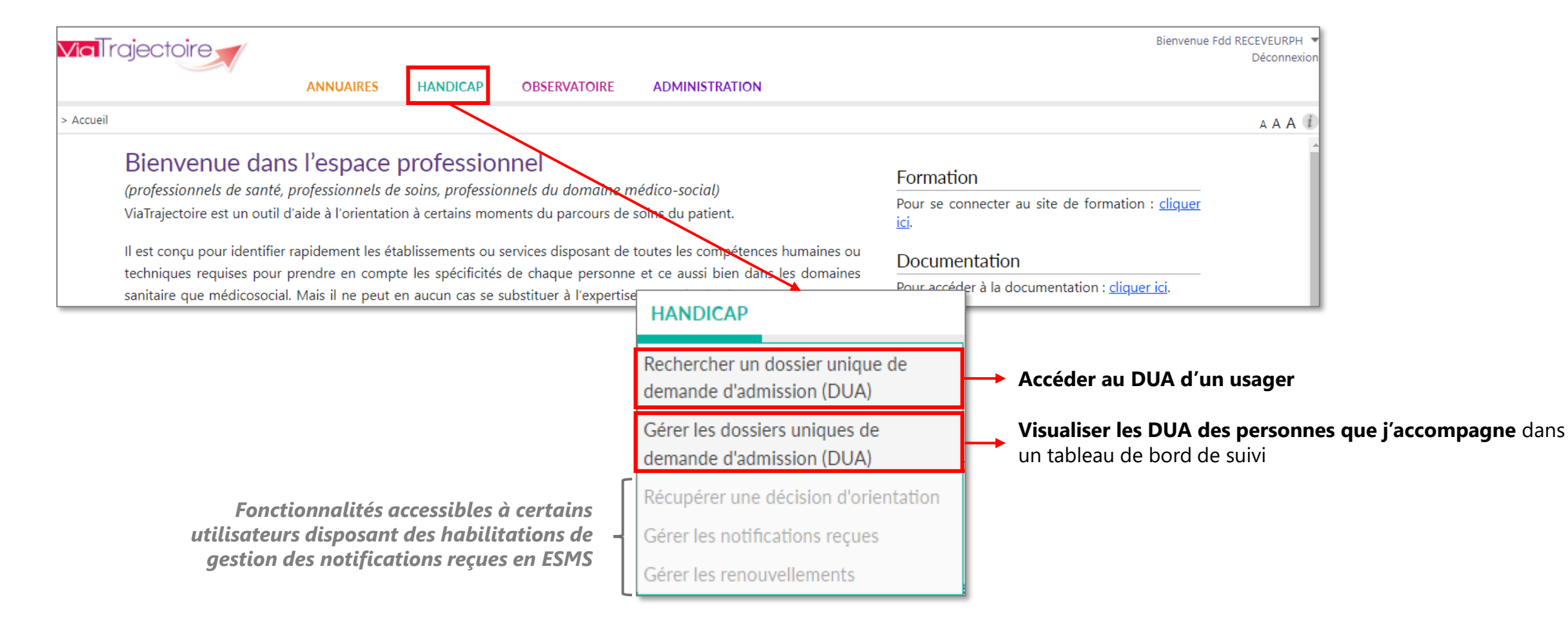

#### 2. Récupérer le Dossier Unique d'Admission (DUA) de l'usager

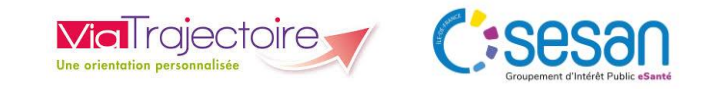

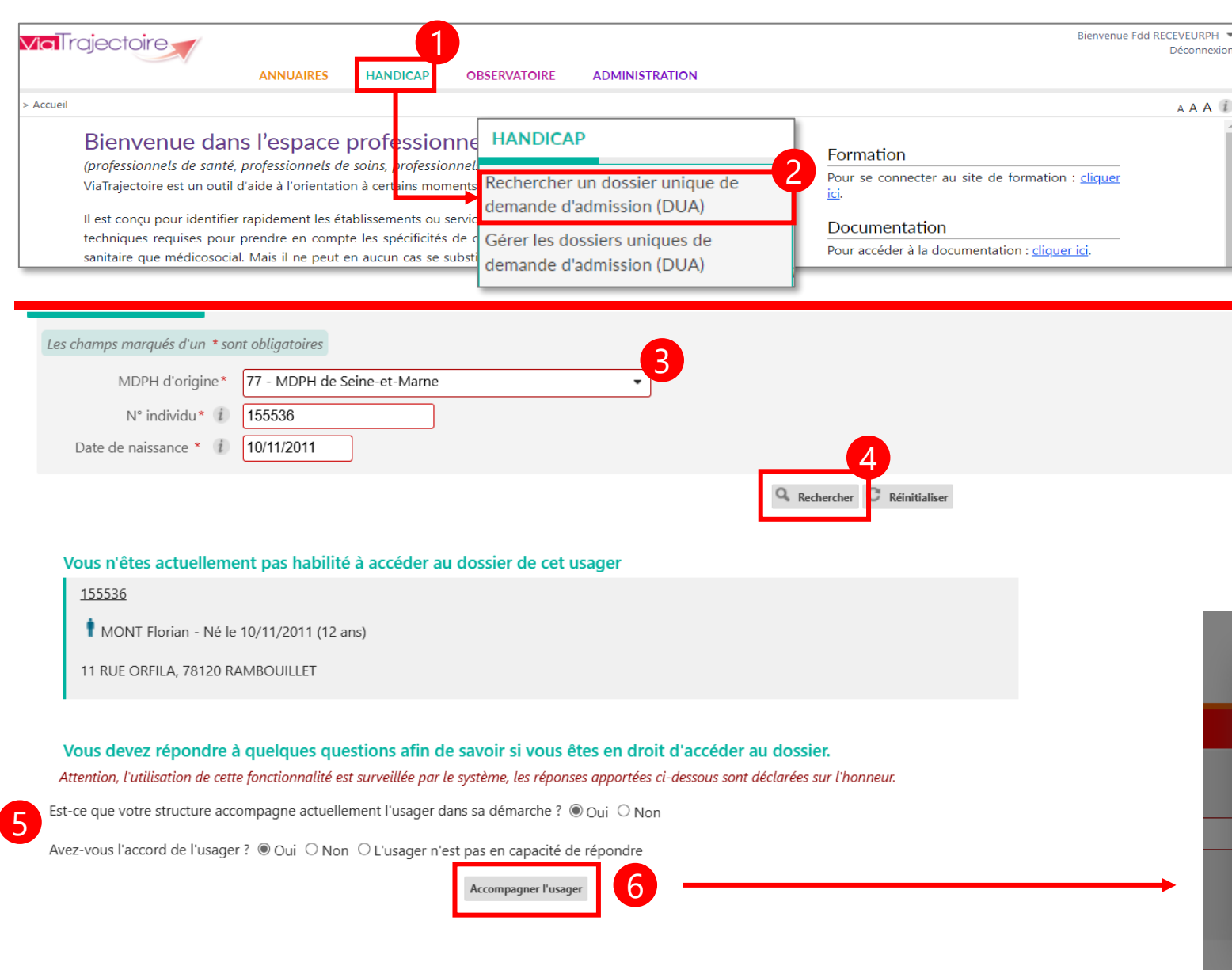

- 1. Cliquer sur l'onglet « Handicap »
- 2. Cliquer sur l'onglet « Rechercher un DUA »
- 3. Renseigner la MDPH de référence de l'usager, son numéro individu et sa date de naissance
- 4. Cliquer sur « Rechercher »
- 5. Confirmez que vous avez recueilli l'accord de l'usager pour gérer son DUA
- 6. Cliquer sur « Accompagner l'usager »
- 7. Sélectionner votre établissement et unité (si vous êtes rattaché à plusieurs structures)
- 8. Cliquer sur « Valider »

*NB* : Une **seule unité professionnelle** peut accompagner l'usager <u>à</u> <u>la fois</u>. Si une autre unité est déjà référente du dossier : il faut lui demander de transférer le DUA (cf. diapos suivantes)

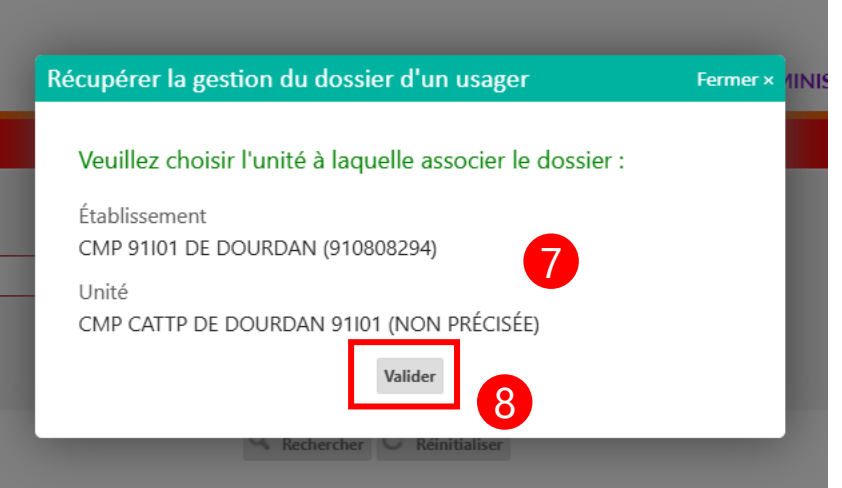

#### 3. Compléter le DUA

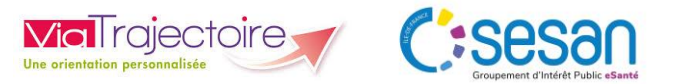

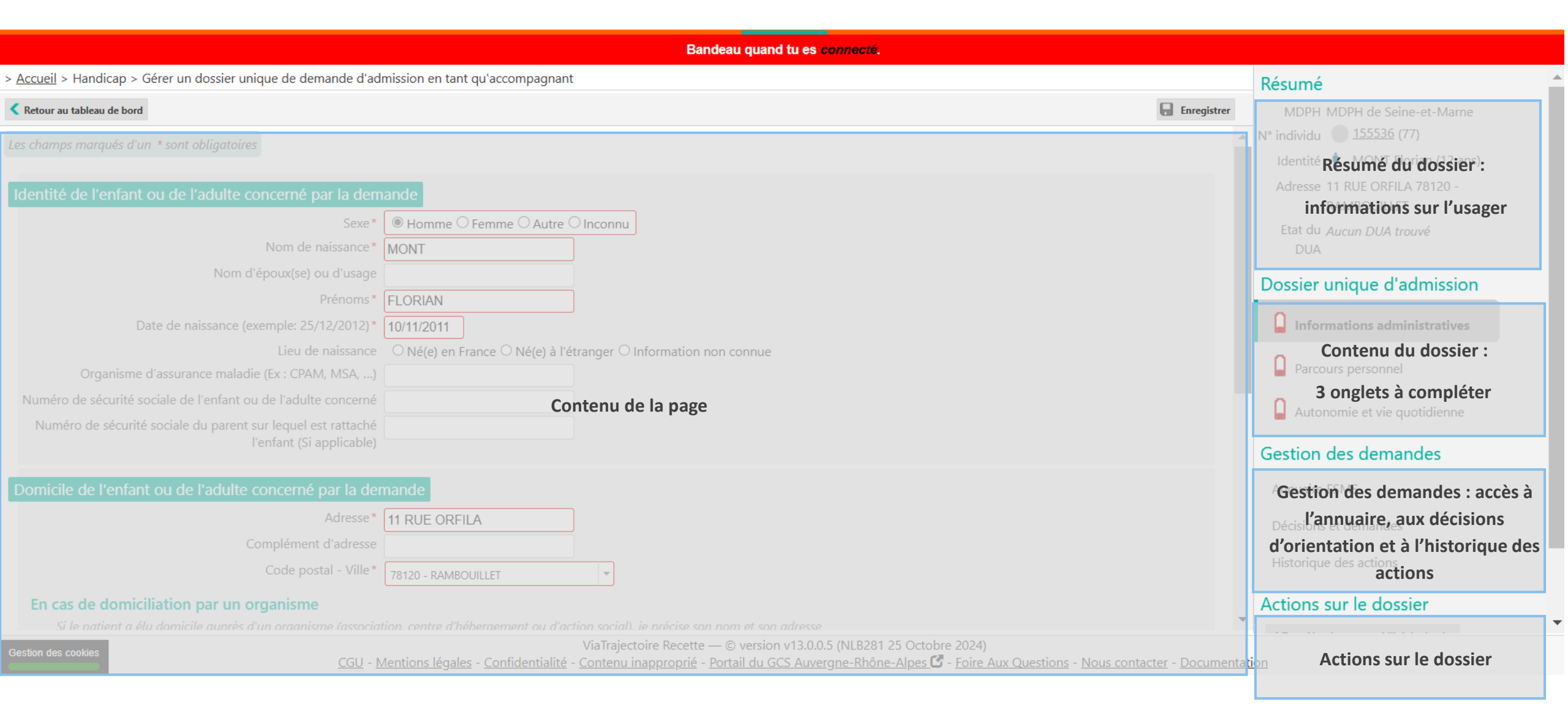

#### 3. Compléter le DUA

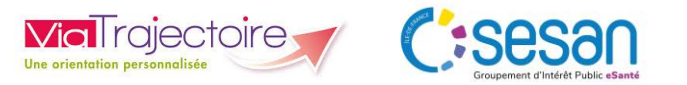

| Bandeau quand tu es connecté.                                         |                                                                                                    |                                                           |  |  |  |  |  |  |
|-----------------------------------------------------------------------|----------------------------------------------------------------------------------------------------|-----------------------------------------------------------|--|--|--|--|--|--|
| > <u>Accueil</u> > Handicap > Gérer un dossier unique de demande d'ad | mission en tant qu'accompagnant                                                                                                    | 2 Résumé                                                  |  |  |  |  |  |  |
| Retour au tableau de bord                                             |                                                                                                    | MDPH MDPH de Seine-et-Marne                               |  |  |  |  |  |  |
| Les champs marqués d'un * sont obligatoires                           |                                                                                                    | N° individu 155536 (77)                                   |  |  |  |  |  |  |
|                                                                       | 1                                                                                                    | Identité 🕴 MONT Florian (12 ans)                          |  |  |  |  |  |  |
| Identité de l'enfant ou de l'adulte concerné par la dem               | hande                                                                                                    | Adresse 11 RUE ORFILA<br>78120 - RAMBOUILLET              |  |  |  |  |  |  |
| Sexe*                                                                 | ● Homme ○ Femme ○ Autre ○ Inconnu                                                                                                    | Etat du <b>b</b> Incomplet (Dernière                      |  |  |  |  |  |  |
| Nom de naissance*                                                     | MONT                                                                                                    | DUA modification le 29/10/2024)                           |  |  |  |  |  |  |
| Nom d'époux(se) ou d'usage                                            |                                                                                                    | Rédacteur Accompagnant                                    |  |  |  |  |  |  |
| Prénoms*                                                              | FLORIAN                                                                                                    | Dossier unique d'admission                                |  |  |  |  |  |  |
| Date de naissance (exemple: 25/12/2012)*                              | 10/11/2011                                                                                                    |                                                           |  |  |  |  |  |  |
| Lieu de naissance                                                     | ○ Né(e) en France ○ Né(e) à l'étranger ○ Information non connue                                                                                                    | Informations administratives                              |  |  |  |  |  |  |
| Numéro de sécurité sociale de l'enfant ou de l'adulte concerné        |                                                                                                    | Parcours personnel                                        |  |  |  |  |  |  |
| Numéro de sécurité sociale du parent sur lequel est rattaché          |                                                                                                    | <b>3</b>                                                  |  |  |  |  |  |  |
| l'enfant (Si applicable)                                              |                                                                                                    | Autonomie et vie quotidienne                              |  |  |  |  |  |  |
| Domicile de l'enfant ou de l'adulte concerné par la der               | mande                                                                                                    | Gestion des demandes                                      |  |  |  |  |  |  |
| Adresse*                                                              | 11 RUE ORFILA                                                                                                    | Annuaire ESMS                                             |  |  |  |  |  |  |
| Complément d'adresse                                                  |                                                                                                    | Décisions et desses des                                   |  |  |  |  |  |  |
| Code postal - Ville*                                                  | 78120 - RAMBOUILLET                                                                                                    | Decisions et demandes                                     |  |  |  |  |  |  |
| En cas de domiciliation par un organisme                              |                                                                                                    | Historique des actions                                    |  |  |  |  |  |  |
| Si le natient a élu domicile auprès d'un oraanisme (associa           | tion, centre d'héberaement ou d'action social), ie précise son nom et son adresse                                                                                                    | Le volet "Informations vadministratives" a été seuvogardó |  |  |  |  |  |  |
| Gestion des cookies                                                   | Via frajectoire Recette — © Version V13.0.0.5 (NLB363 25 Octobre 2024)<br>Mentions légales - Confidentialité - Contenu inapproprié - Portail du GCS Auvergne-Rhône-Alpes 🗹 - Foire Aux Questions - Nous co | ontacter - Documentation                                  |  |  |  |  |  |  |

- 1. Compléter les informations demandées (l'onglet « Informations administratives » est pré-complété avec les informations transmises par la MDPH)
- 2. Cliquer sur « Enregistrer »  $\rightarrow$  la batterie passe au vert
- 3. Cliquer sur les autres volets pour les compléter et les enregistrer :
  - Le volet « Parcours personnel » permet de transmettre des informations sur la situation familiale, le parcours scolaire et professionnel, la situation médicale
  - ii. Le volet « Autonomie et vie quotidienne » permet de lister les aides nécessaires dans les actions de la vie courante : soins personnels, vie domestique...

#### 4. Envoyer le DUA aux ESMS

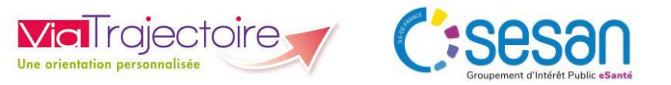

> Accueil > Handicap > Gérer un dossier unique de demande d'admission en tant qu'accompagnant Résumé Retour au tableau de bord MDPH MDPH de Seine-et-Marne N° individu
 <u>155536</u> (77) Caractéristiques générales Critères géographiques Identité 🕴 MONT Florian (12 ans) Code postal - Ville 77000 - MELUN Nom -Adresse 11 RUF ORFILA 78120 - RAMBOUILLET Distance Illimitée Ŧ Catégorie(s) Institut d'éducation motrice (IEM) • Etat du 📘 Complet (Dernière DUA modification le 29/10/2024) Mode(s) de prise en charge Tous les modes de prise en charge • Département(s) Tous les départements -Rédacteur Accompagnant ESMS (i) Tous O Uniquement les ESMS connectés à Dossier unique d'admission ViaTrajectoire Informations administratives C Réinitialise Q Rechercher Masquer Parcours personnel Envoyer le dossier Autonomie et vie quotidienne Résultats de la recherche Les champs marqués d'un \* sont obligatoires Gestion des demandes Votre demande concerne l'orientation suivante : ' ARIMC IDF LA CELLE ST CLOUD (52km) Orientation vers un Institut d'éducation motrice (IEM) 78170 - LA CELLE ST CLOUD Décision prise le 19/11/2021 Préconisation de la MDPH (Temporalité) : Permanent Annuaire ESMS 0951326220 Droits ouverts : 19/11/2021 - 31/08/2026 Nature des droits : Renouvellement Δ Institut d'éducation motrice Précisions sur la demande Décisions et demandes Attention, les précisions et les commentaires en saisie libre seront visibles par les usagers qui utilisent ViaTrajectoire 6 Envoyer le dossier (Max. 1000 caractères) Historique des actions IEM LE CORYPHÉE APF FRANCE HANDICAP (319km) En cochant cette case, vous autorisez l'établissement contacté à consulter le dossier unique d'admission. 8 🖪 Envoyer le dossier Cliquer sur « Annuaire ESMS » Apporter des informations complémentaires sur la 5. demande (optionnel) 2. Compléter les filtres de recherche des ESMS et cliquer sur « Rechercher » Autoriser l'ESMS contacté à consulter le DUA 6. (obligatoire pour envoyer une demande) Cliquer sur « Envoyer le dossier » 3. Cliquer sur « Envoyer le dossier » 1. Sélectionner la décision d'orientation correspondante 4.

#### **5. Suivre les décisions d'orientation et demandes**

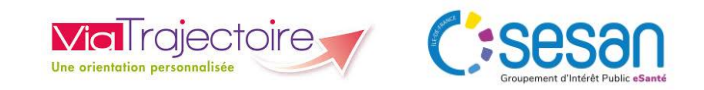

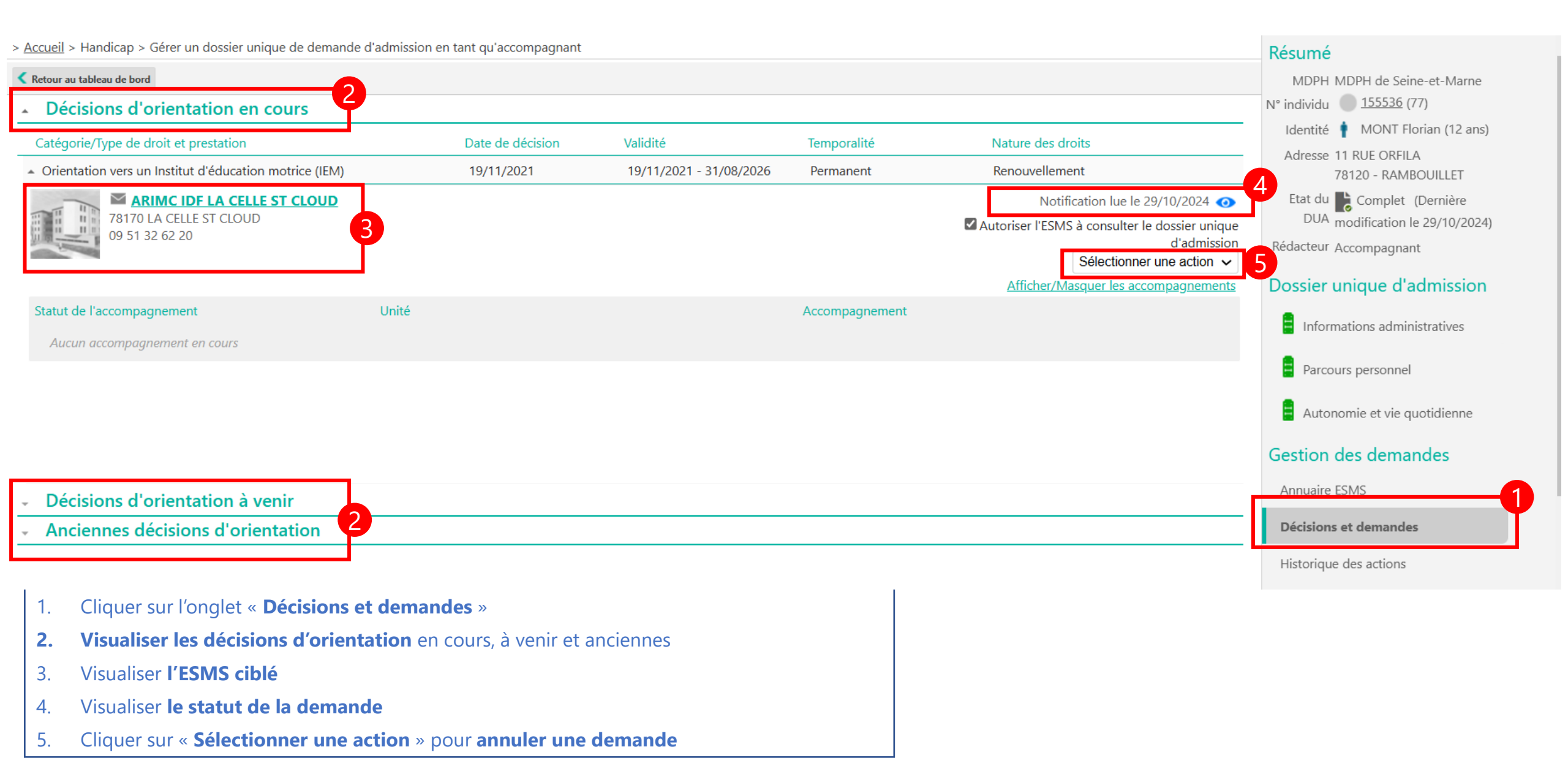

#### 6. Suivre l'historique des actions

> Accueil > Handicap > Gérer un dossier unique de demande d'admission en tant qu'accompagnant

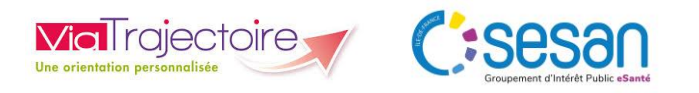

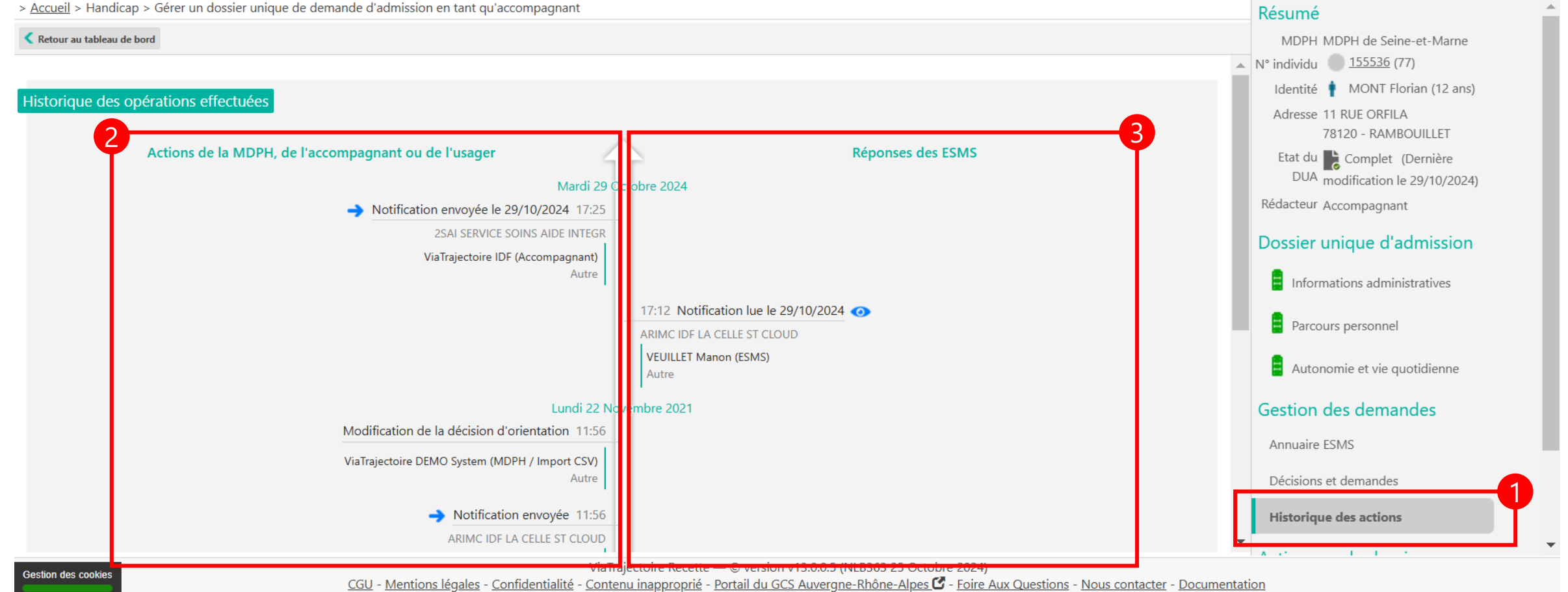

- Cliquer sur l'onglet « Historique des actions » 1.
- 2. Visualiser les actions de la MDPH, de l'accompagnant ou de l'usager sur le dossier
- 3. Visualiser les réponses des ESMS

#### 7. Transférer la gestion du dossier

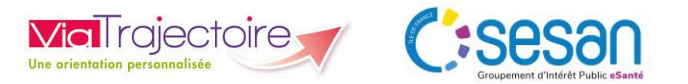

| > Accueil > Handican > Gérer un dossier unique de demande d'admission en tant qu'accompagnant                                                            | Identité 🌢 MONT Florian (12 anc)                                                                           |                                                                                                    |                                                     |
|----------------------------------------------------------------------------------------------------|----------------------------------------------------------------------------------------------------|----------------------------------------------------------------------------------------------------|-----------------------------------------------------|
| Retour au tableau de bord                                                                                                    | Adresse 11 RUE ORFILA                                                                                      |                                                                                                    |                                                     |
| Les champs marqués d'un * sont obligatoires                                                                                                    | 78120 - RAMBOUILLET<br>Etat du Complet (Dernière                                                           |                                                                                                    |                                                     |
| Identité de l'enfant ou de l'adulte concerné par la demande                                                                                              | Rédacteur Accompagnant                                                                                     |                                                                                                    |                                                     |
| Sexe* I Homme O Femme O Autre O Inconnu                                                                                                    | Dossier unique d'admission                                                                                 |                                                                                                    |                                                     |
| Nom d'époux(se) ou d'usage                                                                                                    | Informations administratives                                                                               |                                                                                                    |                                                     |
| Prénoms* FLORIAN Date de naissance (exemple: 25/12/2012)* 10/11/2011                                                                                     | Parcours personnel                                                                                         |                                                                                                    |                                                     |
| Lieu de naissance O Né(e) en France O Né(e) à l'étranger O Information non connue<br>Organisme d'assurance maladie (Ex : CPAM, MSA,)                     | Autonomie et vie quotidienne                                                                               |                                                                                                    |                                                     |
| Numéro de sécurité sociale de l'enfant ou de l'adulte concerné                                                                                           | Gestion des demandes                                                                                       |                                                                                                    |                                                     |
| l'enfant (Si applicable)                                                                                                    | Décisions et demandes                                                                                      |                                                                                                    |                                                     |
| Domicile de l'enfant ou de l'adulte concerné par la demande                                                                                              | Annuaire ESMS                                                                                              |                                                                                                    |                                                     |
| Adresse* 11 RUE ORFILA                                                                                                    | Historique des actions                                                                                     | Transférer la responsabilité du dossier                                                                                                    | Form                                                |
| Code postal - Ville*                                                                                                    | Actions sur le dossier                                                                                     | Tansierer la responsabilite du dossier                                                                                                    | i enn                                               |
| En cas de domiciliation par un organisme<br>Si le patient a élu domicile auprès d'un organisme<br>Nom de l'organisme                                     | Transférer la responsabilité du dossier  Abandonner la gestion du dossier  Mandonner la sestion du dossier | Dans le cas où l'usager change d'établissen<br>dans ses démarches, transférez à ce dernie<br>dossier afin qu'il puisse en assurer la gestic | nent l'accompagnant<br>r la responsabilité du<br>m. |
| ViaTraiectoire Recette — © version v13.0.0.6 (NI B281 31 Octobre 2024)                                                                                   |                                                                                                    | Veuillez choisir l'unité à laquelle trans                                                                                                   | férer le dossier :                                  |
|                                                                                                    |                                                                                                    | Établissement                                                                                                    |                                                     |
|                                                                                                    |                                                                                                    | CMP CATTP D'EGLY 91G04 (910808070)                                                                                                    |                                                     |
| Pour transférer le dossier à un autre professionnel :                                                                                                    |                                                                                                    | Unité *                                                                                                    | 2                                                   |
| 1. Cliquer sur « Transférer la responsabilité du dossier »                                                                                               |                                                                                                    | CMP CATTP D'EGLY 91G04                                                                                                    | ~                                                   |
| 2. Renseigner la structure et l'unité vers laquelle le dossier est transféré                                                                             |                                                                                                    | Une fois le transfert effectué, vous serez                                                                                                  | redirigé vers le                                    |
| 3. Cliquer sur « <b>Valider</b> »                                                                                                    |                                                                                                    |                                                                                                    | es a ce dossier.                                    |
| Une fois le transfert effectué, <b>le DUA n'est plus accessible</b> (ou l'autre unité devra transférer dossier, ou « abandonner la gestion du dossier ») | le                                                                                                    | Valider 3                                                                                                    | <b>)</b>                                            |

#### 8. Abandonner la gestion du dossier

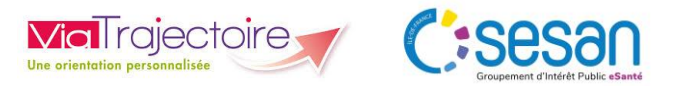

| > Accueil > Handicap > Gérer un dossier unique de demande d'admission en tant qu'accompagnant                                                                                                    | Identité 🛉 MONT Florian (12 ans) 🔷                                                                         |
|----------------------------------------------------------------------------------------------------|----------------------------------------------------------------------------------------------------|
| Retour au tableau de bord                                                                                                    | Adresse 11 RUE ORFILA<br>78120 - RAMBOUILLET                                                               |
| Les champs marqués d'un * sont obligatoires                                                                                                    | Etat du B Complet (Dernière<br>DUA modification le 29/10/2024)                                             |
| Identité de l'enfant ou de l'adulte concerné par la demande                                                                                                    | Rédacteur Accompagnant                                                                                     |
| Sexe* Homme - Femme - Autre - Inconnu<br>Nom de naissance* HONT                                                                                                    | Dossier unique d'admission                                                                                 |
| Nom d'époux(se) ou d'usage                                                                                                    | Informations administratives                                                                               |
| Prénoms* FLORIAN Date de naissance (exemple: 25/12/2012)* 10/11/2011 Lieu de naissance (Chiefe en France Chiefe) à l'étranger Chiefermation non conque                                                         | Parcours personnel                                                                                         |
| Organisme d'assurance maladie (Ex : CPAM, MSA,)                                                                                                    | Autonomie et vie quotidienne                                                                               |
| Numéro de sécurité sociale de l'enfant ou de l'adulte concerné         Numéro de sécurité sociale du parent sur lequel est rattaché         l'enfant (Si applicable)                                           | Gestion des demandes<br>Décisions et demandes                                                              |
| Domicile de l'enfant ou de l'adulte concerné par la demande                                                                                                    | Annuaire ESMS                                                                                              |
| Adresse* 11 RUE ORFILA                                                                                                    | Historique des actions                                                                                     |
| Code postal - Ville* 78120 - RAMBOUILLET                                                                                                    | Actions sur le dossier                                                                                     |
| En cas de domiciliation par un organisme<br>Si le patient a élu domicile auprès d'un organisme (association, centre d'hébergement ou d'action social), je précise son nom et son adresse<br>Nom de l'organisme | Abandonner la gestion du dossier     Abandonner la gestion du dossier     Imprimer les codes pour l'usager |

ViaTraiectoire Recette — © version v13.0.0.6 (NI B281 31 Octobre 2024)

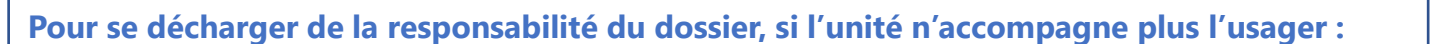

- 1. Cliquer sur « Abandonner la gestion du dossier »
- 2. Cliquer sur « Valider »

Une fois l'abandon effectué, **le DUA n'est plus accessible dans le tableau de bord**. Si l'unité doit de nouveau y accéder, il faudra utiliser la fonction « **Rechercher un dossier unique de demande d'admission (DUA)** »

Abandonner la gestion du dossier Voulez-vous abandonner la gestion du dossier en tant qu'accompagnant ? Une fois la gestion abandonnée, vous serez redirigé vers le tableau de bord et vous n'aurez plus accès à ce dossier.

#### 9. Imprimer les codes d'accès à ViaTrajectoire pour l'usager

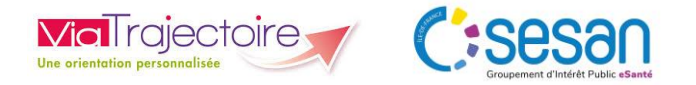

| Accueil > Handicap > Gérer un dossier unique de demande d'admission en tant qu'accompagnant                                                                                                    | Identité 🛉 MONT Florian (12 ans)                                                                                                    |
|----------------------------------------------------------------------------------------------------|----------------------------------------------------------------------------------------------------|
| Retour au tableau de bord                                                                                                    | Adresse 11 RUE ORFILA                                                                                                    |
| es champs marqués d'un * sont obligatoires                                                                                                    | Etat du Complet (Dernière<br>DUA modification le 29/10/2024)                                                                                                    |
| identité de l'enfant ou de l'adulte concerné par la demande                                                                                                    | Rédacteur Accompagnant                                                                                                    |
| Sexe*  We Homme O Femme O Autre O Inconnu Nom de naissance* MONT                                                                                                    | Dossier unique d'admission                                                                                                    |
| Nom d'époux(se) ou d'usage                                                                                                    | Informations administratives                                                                                                    |
| Prénoms*       FLORIAN         Date de naissance (exemple: 25/12/2012)*       10/11/2011                                                                                                    | Parcours personnel                                                                                                    |
| Lieu de naissance O Né(e) en France O Né(e) à l'étranger O Information non connue<br>Organisme d'assurance maladie (Ex : CPAM, MSA,)                                                                           | Autonomie et vie quotidienne                                                                                                    |
| Numéro de sécurité sociale de l'enfant ou de l'adulte concerné                                                                                                    | Gestion des demandes                                                                                                    |
| Numero de securite sociale du parent sur lequel est rattache<br>l'enfant (Si applicable)                                                                                                    | Décisions et demandes                                                                                                    |
| Domicile de l'enfant ou de l'adulte concerné par la demande                                                                                                    | Annuaire ESMS                                                                                                    |
| Adresse* 11 RUE ORFILA                                                                                                    | Historique des actions                                                                                                    |
| Complément d'adresse<br>Code postal - Ville* 78120 - RAMBOUILLET                                                                                                    | Actions sur le dossier pour consulter votre dossier :                                                                                                    |
| En cas de domiciliation par un organisme<br>Si le patient a élu domicile auprès d'un organisme (association, centre d'hébergement ou d'action social), je précise son nom et son adresse<br>Nom de l'organisme | Abandonner la gestion du dossier     DE HANDICAP ».     Sélectionner votre MDPH     ifferente*                                                                                 |
| ViaTraiectoire Recette — © version v13.0.0.6 (NI B281 31 Octobre 2024)                                                                                                    | votre n° de dossier et votre                                                                                                    |
|                                                                                                    | mot de passe dans le bloc<br>« ACCEDER À MON<br>DOSSIER »<br>Mot de passe *                                                                                                    |
| Pour donner les accès du portail usager ViaTrajectoire à l'usager :                                                                                                    | PERSONNES EN SITUATION DE HANDICAP     Cliquez ensuite sur     « Connexion »     Mot de passe oublié    Me connecto                                                            |
| 1. Cliquer sur « Imprimer les codes pour l'usager »                                                                                                    | Vos informations personnellos de connevion :                                                                                                    |
| 2. Transmettre le fichier PDF à l'usager                                                                                                    | N° de dossier : 155536                                                                                                    |
| L'usager pourra accéder au DUA, le compléter l'envoyer et suivre ses demandes                                                                                                    | Mot de passe : votre date de naissance au format JJMMAAAA + initiale du nom de naissance en majuscule +                                                                        |
| L'usager pourra acceder au DOA, le completer, renvoyer et suivre ses demandes                                                                                                    | Exemple : Marie-Hélène Dumont-Falleau épouse Riotte née le 21 juin 1975 aura pour mot de passe : 21061975Dm                                                                    |
|                                                                                                    | A la première connexion, vous serez sollicité pour choisir un nouveau mot de passe et renseigner l'adresse m<br>sur laquelle vous voulez recevoir les réponses à vos demandes. |

Guide utilisateur module accompagnant professionnel ViaTrajectoire – novembre 2024 - SESAN

#### 10. Accéder au tableau de bord de suivi et gestion des DUA

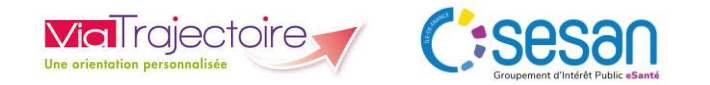

Page : 1 V Nombre d'éléments par page : 10 V

|                                                                                                    |                                                                                                    | Bienvenue Fdd RECEVEURPH<br>Déconnexio                                                                                                    |  |
|----------------------------------------------------------------------------------------------------|----------------------------------------------------------------------------------------------------|----------------------------------------------------------------------------------------------------|--|
| HANDICAP                                                                                                    | OBSERVATOIRE ADMINISTRATION                                                                                                    |                                                                                                    |  |
|                                                                                                    |                                                                                                    | AAA i                                                                                                    |  |
| e professionn                                                                                                    |                                                                                                    | Formation                                                                                                    |  |
| ation à certains momen                                                                                                    | ts Rechercher un dossier unique de                                                                                                    | Pour se connecter au site de formation : <u>cliquer</u><br><u>ici</u> .                                                                                                    |  |
| ; établissements ou serv                                                                                                    | ic demande d'admission (DUA)                                                                                                    | Documentation                                                                                                    |  |
| techniques requises pour prendre en compte les stécificités de<br>sanitaire que médicosocial. Mais il ne peut en aucun cas se subr |                                                                                                    | Pour accéder à la documentation : <u>cliquer ici</u> .                                                                                                    |  |
| 5 5 5                                                                                                    | HANDICAP<br>e professionne<br>ation à certains momen<br>s établissements ou serv<br>mpte les spécificités de<br>ut en aucur cas se sub | HANDICAP       OBSERVATOIRE       ADMINISTRATION         e professionnet<br>ation à certains moments<br>s établissements ou servic<br>mpte les spécificités de q<br>ut en aucun cas se subre       HANDICAP         Gérer les dossiers unique de<br>demande d'admission (DUA) |  |

Pour accéder à son tableau de bord de suivi des DUA :

- 1. Cliquer sur l'onglet « Handicap »
- 2. Cliquer sur « Gérer les dossiers uniques de demande d'admission (DUA) »

> Accueil > Handicap > Tableau de bord de gestion des dossiers uniques de demande d'admission (DUA)

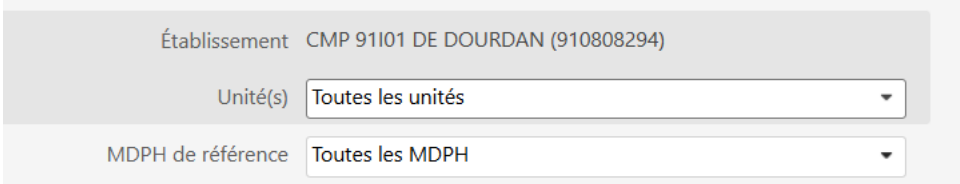

#### 3 résultats | 🕡 🕢 1 🕟 🗩

|                                      |             |                                          | <br>                                                     |   |                   |                                   |                                  | · · .                           | ·                      |
|--------------------------------------|-------------|------------------------------------------|----------------------------------------------------------|---|-------------------|-----------------------------------|----------------------------------|---------------------------------|------------------------|
| <u>N° individu</u>                   | <u>Sexe</u> | <u>Identité</u>                          | Usager<br>connecté                                       | Γ | DUA               | Unité                             | Modif.                           |                                 |                        |
| <u>123458</u> (77)                   | t           | TE Marie - Né le 10/11/2007 (16 ans)     |                                                          |   |                   | CMP CATTP DE DOURDAN 91101        | 04/11/2024                       |                                 |                        |
| <u>155535</u> (77)                   | ÷.          | BAT Matthieu - Né le 10/11/2011 (12 ans) | ~                                                        |   | L<br>G            | CMP CATTP DE DOURDAN 91101        | 15/11/2024                       |                                 |                        |
| <u>155536</u> (77)                   | ŧ.          | MONT Florian - Né le 10/11/2011 (12 ans) |                                                          |   | L<br>O            | CMP CATTP DE DOURDAN 91101        | 29/10/2024                       |                                 |                        |
| s résultats   🕡 🕢 1 🕟                | н           |                                          |                                                          |   |                   |                                   |                                  | Page : 1 🗸 Nombre d'éléments pa | page : 10 🗸            |
| Numéro<br>individu<br>ViaTrajectoire |             | Identité de l'usager                     | Connexion de<br>l'usager à son<br>espace : oui<br>ou non |   | Etat<br>du<br>DUA | Unité<br>accompagnant<br>l'usager | Dernière date de<br>modification |                                 | Accès<br>au<br>dossier |

*Guide utilisateur module accompagnant professionnel ViaTrajectoire – novembre 2024 - SESAN* 

A A A (i)